# ZMMiK Laboratorium 1 - analiza wyboczenia płaskiej płyty

## 1 Cel laboratorium

Celem ćwiczenia laboratoryjnego jest przeprowadzenie analizy wyboczeniowej płyty przedstawionej na rysunku 1 oraz porównanie wyników numerycznych z rozwiązaniem analitycznym. Wymiary i parametry materiałowe płyty są następujące

- a = 600 mm, b = 200 mm, t = 5 mm,
- $E = 2 \cdot 10^5 \,\mathrm{MPa}$ ,  $\nu = 0.3$ ,
- p = 100 N/mm.

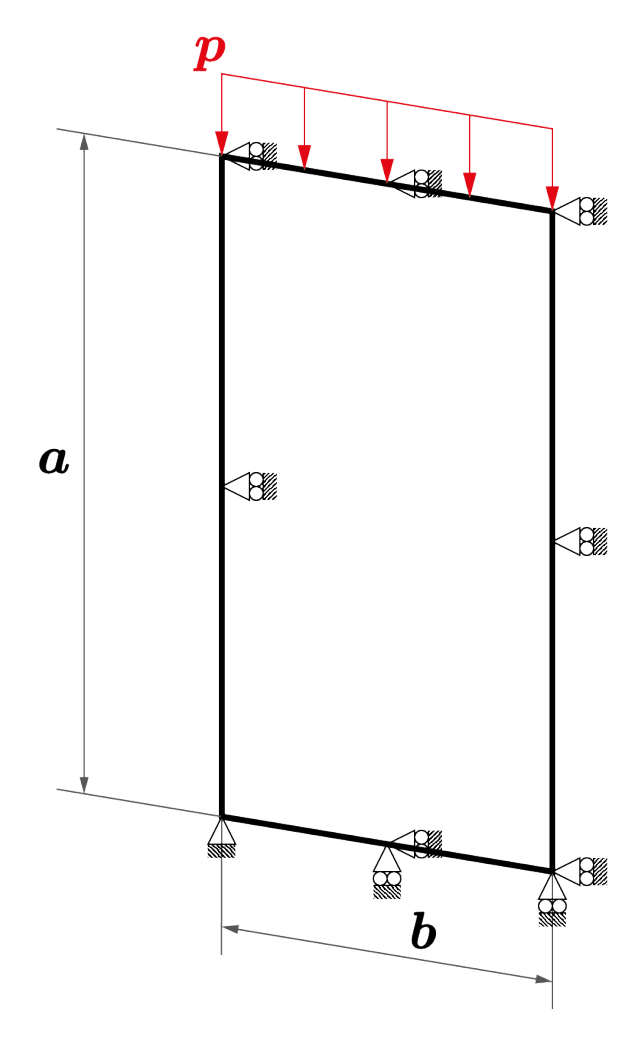

Rysunek 1: Modelowana geometria.

## 2 Przebieg analizy

## 2.1 Ustawienia projektu

1. W nowym projekcie zaczynamy od wybrania modułu Static Structural - Rysunek 2.

| 🔥 Unsaved Project - Workbench                                            |
|--------------------------------------------------------------------------|
| File View Tools Units Extensions Jobs Help                               |
| Description Project                                                      |
| 👔 Import 🗟 Reconnect 👔 Refresh Project 🖉 Update Project 📲 ACT Start Page |
| Toolbox 🗸 🗘 🗶 Project Schematic                                          |
| □ Analysis Systems                                                       |
| 🖉 Design Assessment                                                      |
| 🔰 Eigenvalue Buckling                                                    |
| Electric                                                                 |
| 🕟 Explicit Dynamics                                                      |
| III Harmonic Acoustics                                                   |
| Normal Marmonic Response                                                 |
| 🔟 Magnetostatic                                                          |
| 🕎 Modal                                                                  |
| 🔢 Modal Acoustics                                                        |
| 📶 Random Vibration                                                       |
| 📶 Response Spectrum                                                      |
| 🚾 Rigid Dynamics                                                         |
| B Static Acoustics                                                       |
| 🐷 Static Structural                                                      |
| Steady-State Thermal                                                     |
| 🔁 Thermal-Electric                                                       |
| Topology Optimization                                                    |
| 🚾 Transient Structural                                                   |
| 🔃 Transient Thermal                                                      |

Rysunek 2: Wybór modułu Static Structural.

 Następnie należy dołożyć moduł *Eigenvalue Buckling* - 1.. W trakcie przeciągania modułu należy "nałożyć" go na moduł Static Structural - 2., Rysunek 3. Połączenia między modułami powinny wyglądać jak na rysunku 4.

| File              | View Tools Units Extensions                                                                                                    | Jobs       | н    | elp | 0                   |            |  |    |             |  |
|-------------------|----------------------------------------------------------------------------------------------------|------------|------|-----|---------------------|------------|--|----|-------------|--|
| 1                 | Contract Contract Con |            |      |     |                     |            |  |    |             |  |
| i 👔 I             | 👔 Import 🕹 Reconnect 👔 Refresh Project 🥖 Update Project 📲 ACT Start Page                                                                                                    |            |      |     |                     |            |  |    |             |  |
| Toolbo            | х — Т Х                                                                                                    | Pro        | ject | Sch | hematic             |            |  |    |             |  |
|                   | nalysis Systems                                                                                                    | Г          |      |     |                     |            |  |    |             |  |
|                   | Design Assessment                                                                                                    |            |      |     |                     |            |  |    |             |  |
| $\mathbf{\Sigma}$ | Eigenvalue Buckling                                                                                                    |            |      | •   | A                   |            |  |    |             |  |
| ٢                 | Electric                                                                                                    |            |      | 1   | 🚾 Static Structural |            |  |    |             |  |
| J.                | Explicit Dynamics                                                                                                    |            |      | 2   | Engineering Data    | × .        |  |    | Share A2:A4 |  |
| Bo                | Harmonic Acoustics                                                                                                    |            |      | 3   | Geometry            | 2          |  |    | Transfer A6 |  |
| $\sim$            | Harmonic Response                                                                                                    |            |      | 4   | Model               | - 1        |  |    |             |  |
| 00                | Magnetostatic                                                                                                    |            |      | -   | W Model             | - 4        |  |    |             |  |
| <b>"</b> "        | Modal                                                                                                    |            |      | 5   | Setup               | <b>*</b> 4 |  |    |             |  |
| Bo                | Modal Acoustics                                                                                                    |            |      | 6   | 🕼 Solution          | 2 🖌        |  |    |             |  |
| ad.               | Random Vibration                                                                                                    |            |      | 7   | 😥 Results           | ?          |  |    |             |  |
| aid.              | Response Spectrum                                                                                                    |            | 1    |     | Static Structural   | _          |  |    |             |  |
| ~~                | Rigid Dynamics                                                                                                    | <u>ا</u> د | ۰.   |     | Static Structural   |            |  |    |             |  |
| Bo                | Static Acoustics                                                                                                    |            |      |     |                     |            |  | -  |             |  |
| 777-              | Static Structural                                                                                                    |            |      |     |                     |            |  | 2. |             |  |
|                   | Steady-State Thermal                                                                                                    |            |      |     |                     |            |  |    |             |  |
| <b>61</b>         | Thermal-Electric                                                                                                    |            |      |     |                     |            |  |    |             |  |
|                   | Topology Optimization                                                                                                    |            |      |     |                     |            |  |    |             |  |
| 777               | Transient Structural                                                                                                    |            |      |     |                     |            |  |    |             |  |
|                   | Transient Thermal                                                                                                    |            |      |     |                     |            |  |    |             |  |

Rysunek 3: Wybór modułu Eigenvalue Buckling.

| 🐧 Unsaved Project - Workbench                                                |                               |             |              |                     |       |  |  |  |  |
|------------------------------------------------------------------------------|-------------------------------|-------------|--------------|---------------------|-------|--|--|--|--|
| File View Tools Units Extensions Jobs Help                                   |                               |             |              |                     |       |  |  |  |  |
| Compared Project                                                             |                               |             |              |                     |       |  |  |  |  |
| 🗿 Import 🛛 🏟 Reconnect 🔯 Refresh Project 🥖 Update Project 🛛 📲 ACT Start Page |                               |             |              |                     |       |  |  |  |  |
| Toolbox 🔻 🕈 🗶 Proje                                                          | Toolbox 🗸 🗸 Project Schematic |             |              |                     |       |  |  |  |  |
| Analysis Systems                                                             |                               |             |              |                     |       |  |  |  |  |
| 🗹 Design Assessment                                                          |                               |             |              |                     |       |  |  |  |  |
| 😥 Eigenvalue Buckling                                                        | <b>T</b>                      | A           | -            | В                   |       |  |  |  |  |
| (i) Electric                                                                 | 1 🚾 Static Str                | uctural     | 1 [>         | Eigenvalue Buckling |       |  |  |  |  |
| 💹 Explicit Dynamics                                                          | 2 🥏 Engineeri                 | ng Data 🗸 🖌 | <b>a</b> 2 🦪 | Engineering Data    | × .   |  |  |  |  |
| Harmonic Acoustics                                                           | 3 Geometry                    | · ?         | 3            | Geometry            | 9     |  |  |  |  |
| 🐼 Harmonic Response                                                          |                               |             |              | han tit             | - 4   |  |  |  |  |
| 🔘 Magnetostatic                                                              | 4 💓 Model                     |             | 4 😡          | Model               | - 👻 🔺 |  |  |  |  |
| 🕎 Modal                                                                      | 5 🎡 Setup                     | ?⊿ ∕        | - 5 🔮        | Setup               | ? 🖌   |  |  |  |  |
| 📴 Modal Acoustics                                                            | 6 👔 Solution                  | ?           | 6 🅤          | Solution            | ?     |  |  |  |  |
| 📶 Random Vibration                                                           | 7 🔗 Results                   |             | 7 😪          | Results             | 2.    |  |  |  |  |
| 📶 Response Spectrum                                                          |                               |             | <b>•</b>     |                     |       |  |  |  |  |
| nigid Dynamics                                                               | Static Str                    | uctural     |              | Eigenvalue Buckling |       |  |  |  |  |
| BO Static Acoustics                                                          |                               |             |              |                     |       |  |  |  |  |

Rysunek 4: Poprawne połączenie modułów.

#### 2.2 Geometria

1. Wybór programu do przygotowania geometrii: PPM na element Geometry  $\rightarrow$  New SpaceClaim Geometry - Rysunek 5.

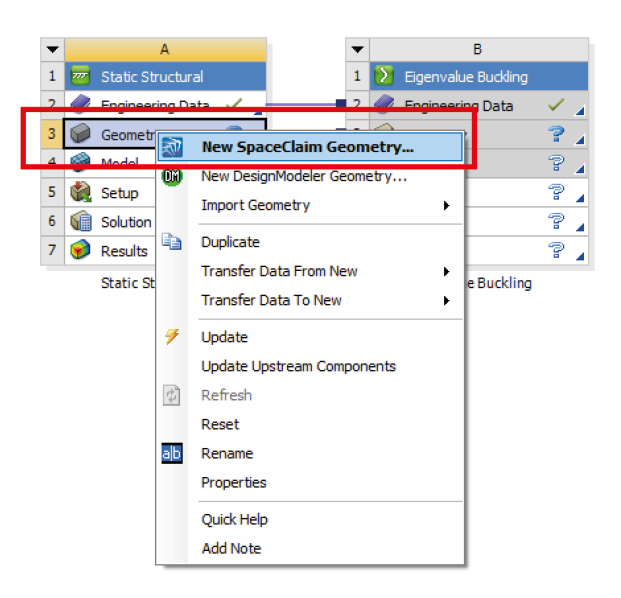

Rysunek 5: Wybór programu do przygotowania geometrii.

- 2. Wybór nowego szkicu Rysunek 6: 1.
- 3. Wybranie płaszczyzny nowego szkicu, w tym przypadku płaszczyzna XY Rysunek 6: **2**.
- 4. Wybór widoku na szkic Rysunek 6: 3.

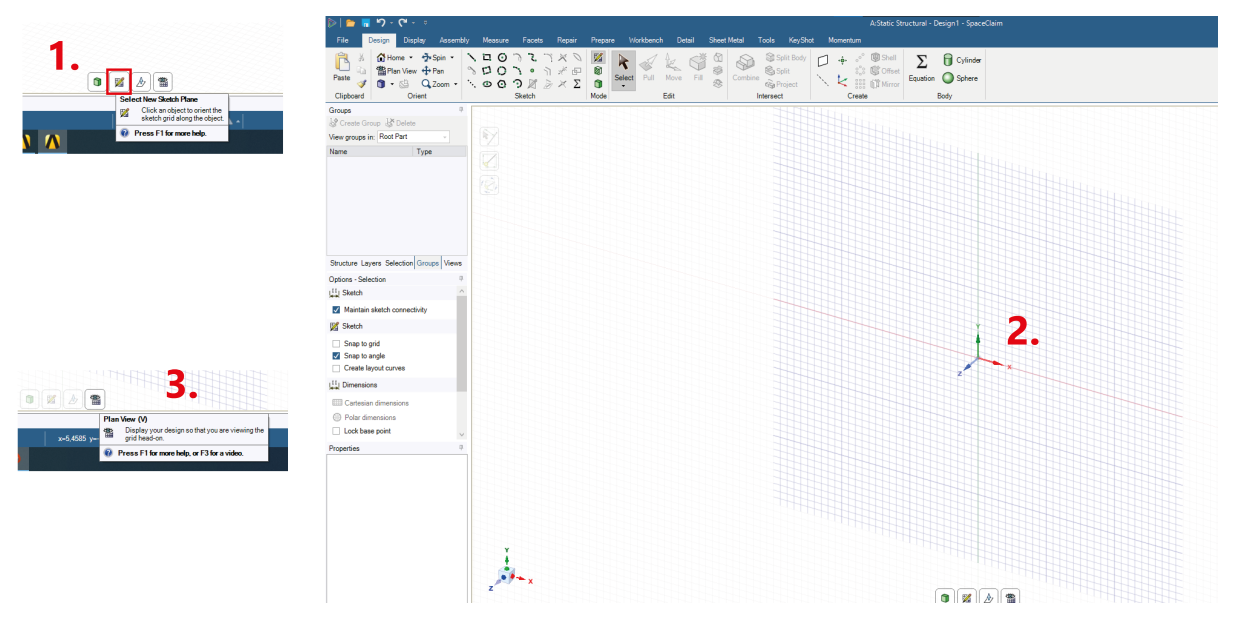

Rysunek 6: Przygotowanie szkicu.

- 5. Narysowanie prostokąta Rysunek 7: 1.
- 6. Przypisanie odpowiednich wymiarów, przełączanie między wymiarami przy pomocy klawisza *Tab* Rysunek 7: **2**.

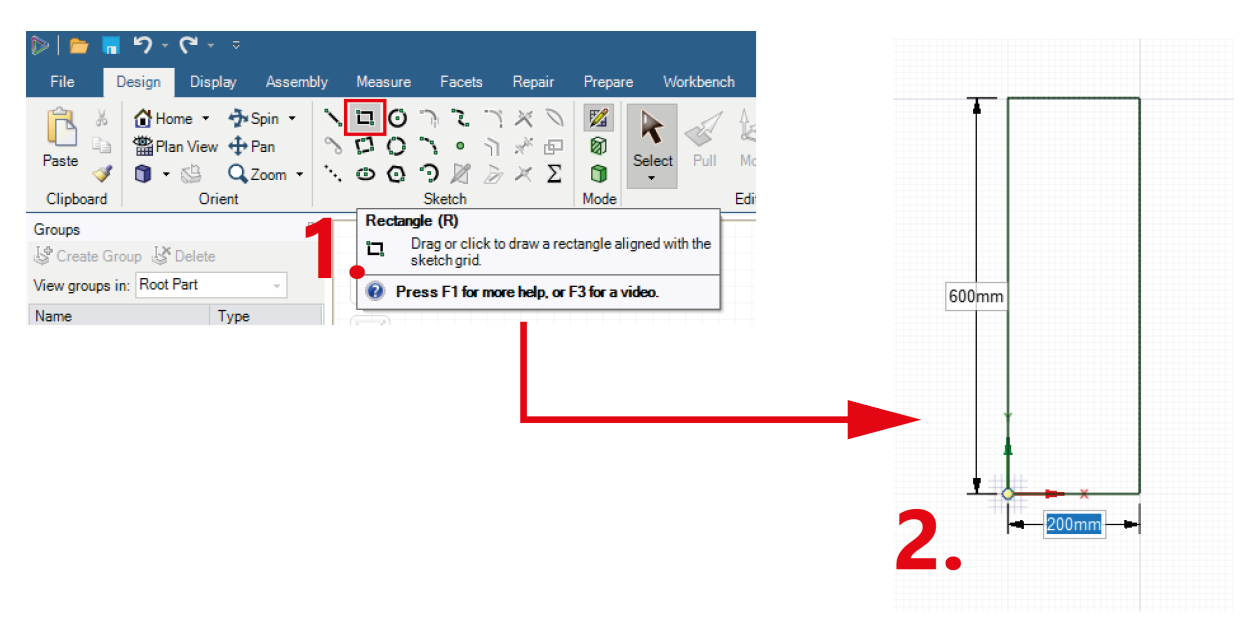

Rysunek 7: Przygotowanie geometrii.

- 7. Wyjście ze szkicownika powoduje powstanie modelu powierzchniowego Rysunek 8: 1.
- 8. Nadanie grubości płaskiemu modelowi: zaznaczenie elementu Rysunek 8: 2, przypisanie grubości Rysunek 8: 3.

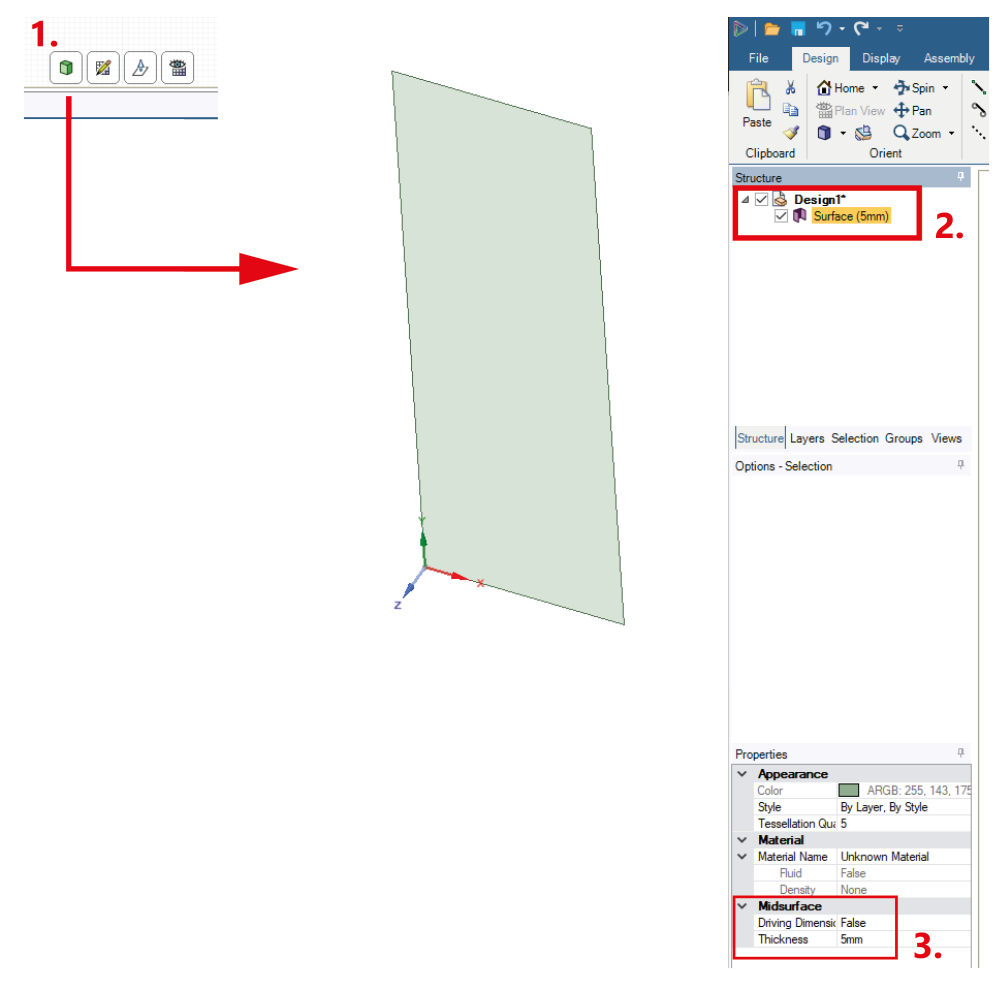

Rysunek 8: Utworzenie modelu powierzchniowego oraz nadanie grubości.

9. Proces przygotowania geometrii kończymy wychodząc z programu.

### 2.3 Siatka elementów skończonych

1. Przejście do programu Ansys Mechanical: należy otworzyć element Model - Rysunek 9.

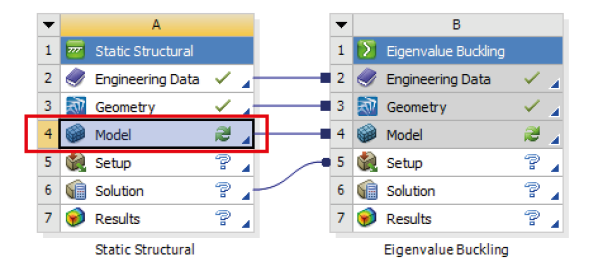

Rysunek 9: Przejście do programu Ansys Mechanical.

- 2. Przygotowanie siatki elementów skończonych wybranie kształtu elementów Rysunek 10:
  - PPM na  $Mesh \rightarrow Method$  Rysunek 10: 1.
  - Zaznaczenie geometrii płyty Rysunek 10: 2.
  - Zaznaczenie Quadrilateral Dominant Rysunek 10: 3.

| S Multiple Systems - Mechanical [ANSYS Mechanical Enter | erprise]                   |                     |                       |                  |                       |                                    |
|---------------------------------------------------------|----------------------------|---------------------|-----------------------|------------------|-----------------------|------------------------------------|
| File Edit View Units Tools Help 🗵 🙆 🕶                   | 💈 Solve 🔻 🚾 New Analysis 👻 | ?/ Show Errors 📋 👪  | 🔯 \Lambda 📦 🕶 🞒 Works | iheet in 🗞 🗌 🖓 🎰 | 👫 🏷 🕅 🕅               | 🔚 🖩 🖷 🚳 + 🖸 🕂 Q                    |
| F Show Vertices F Close Vertices 0,63 (Auto Scale)      | ✓ Wireframe □ Show         | r Mesh 🎄 📕 Randon   | Preferences   1 1     |                  | ↔ Size ▼ 🔗 Location ▼ | Convert - C Miscellaneous - O Tole |
|                                                         | Assembly Center            | Edge Coloring 👻 🄏 🗸 | 1- h- h- h-           | 🖌 🕂 🕂 Thicken    |                       |                                    |
| Mesh 😴 Update 🛛 🎕 Mesh 🔻 🎕 Mesh Control 🖛 🎕             | Mesh Edit - Metric Graph   | D Probe NO IN       |                       |                  |                       |                                    |
| Outline                                                 |                            | 4                   | -                     |                  |                       |                                    |
| Filter: Name                                            |                            |                     |                       |                  |                       |                                    |
| 🕞 🔊 🗛 🗉 🖨 Al                                            |                            | _                   |                       |                  |                       |                                    |
|                                                         |                            |                     |                       |                  |                       |                                    |
| m Model (A4, B4)                                        |                            |                     |                       |                  |                       |                                    |
| B- A Geometry                                           |                            |                     |                       |                  |                       |                                    |
| 🕀 🖓 Materials                                           |                            |                     |                       |                  |                       |                                    |
| Coordinate Systems                                      |                            |                     |                       |                  |                       |                                    |
| E                                                       |                            |                     |                       |                  |                       |                                    |
| Static Structural (AS)                                  |                            |                     |                       |                  |                       |                                    |
| Analysis Settings                                       |                            |                     |                       |                  |                       |                                    |
| Solution (A6)                                           |                            |                     |                       |                  |                       |                                    |
| Solution Information                                    |                            |                     |                       |                  |                       |                                    |
| Eigenvalue Buckling (B5)                                |                            |                     |                       |                  |                       |                                    |
|                                                         |                            |                     |                       |                  |                       |                                    |
| Solution (B6)                                           |                            |                     |                       |                  |                       |                                    |
| Solution Information                                    |                            |                     |                       |                  |                       |                                    |
|                                                         |                            |                     |                       |                  |                       |                                    |
|                                                         |                            |                     |                       |                  |                       |                                    |
|                                                         |                            |                     |                       |                  |                       | +                                  |
|                                                         |                            |                     |                       |                  |                       |                                    |
|                                                         |                            |                     |                       |                  |                       |                                    |
|                                                         |                            |                     |                       |                  |                       |                                    |
| Details of "Automatic Method" - Method                  |                            |                     |                       |                  |                       |                                    |
| E Scope                                                 |                            |                     |                       |                  |                       |                                    |
| Scoping Method Geometry Selection                       |                            |                     |                       |                  |                       |                                    |
| Geometry 1 Body                                         |                            | 2.                  |                       |                  |                       |                                    |
| Definition                                              |                            |                     |                       |                  |                       |                                    |
| Suppressed No                                           |                            | - I -               |                       |                  |                       |                                    |
| Method Quadrilateral Dominant                           |                            | <u> </u>            |                       |                  |                       |                                    |
| Element Order Use Global Setting                        |                            |                     |                       |                  |                       |                                    |
| Free Face Mesh Type   Quad/Tri                          |                            |                     |                       |                  |                       |                                    |
|                                                         |                            |                     |                       |                  |                       |                                    |

Rysunek 10: Wybranie kształtu elementów.

- 3. Przygotowanie siatki elementów skończonych wybranie wielkości elementów:
  - PPM na  $Mesh \rightarrow Body Sizing$  Rysunek 11: 1.
  - wybranie zaznaczenia całego modelu i przypisanie go w *Scope:Geometry* Rysunek 11: 2.
  - Wpisanie w *Element Size* 50 mm Rysunek 11: 3.

|                                                                                                    | Show Mesh 🎄 📕 Random 🛞 Preferences 🛛 🗔 🛴 🛴                     |                |
|----------------------------------------------------------------------------------------------------|----------------------------------------------------------------|----------------|
| Reset Explode Factor: Assembly Center                                                                                                    | 📕 Edge Coloring 👻 🋵 🌾 🎢 🖓                                      | + Thicken      |
| Mesh 💈 Update 🏾 🍘 Mesh 👻 🔍 Mesh Control 👻 🍘 Mesh Edit 👻 🔐 Metric Grap                                                                                                    | oh DProbe NO NO 👘 -                                            | Ζ.             |
| Dutline                                                                                                    | 4                                                              |                |
| Filter: Name                                                                                                    | Body Sizing                                                    |                |
|                                                                                                    | 04.05.2025 10:07                                               |                |
| Project                                                                                                    | Body Sizing                                                    |                |
|                                                                                                    |                                                                | +              |
| Details of "Body Sizing" - Sizing                                                                                                    | 4                                                              |                |
|                                                                                                    |                                                                |                |
| Scope                                                                                                    |                                                                |                |
| Scope<br>Scoping Method Geometry Selection                                                                                                    |                                                                |                |
| Scopie         Geometry         Geometry         Selection           Geometry         1 Body         1         1         1         1         1         1         1         1         1         1         1         1         1         1         1         1         1         1         1         1         1         1         1         1         1         1         1         1         1         1         1         1         1         1         1         1         1         1         1         1         1         1         1         1         1         1         1         1         1         1         1         1         1         1         1         1         1         1         1         1         1         1         1         1         1         1         1         1         1         1         1         1         1         1         1         1         1         1         1         1         1         1         1         1         1         1         1         1         1         1         1         1         1         1         1         1         1         1                                                                                                    |                                                                |                |
| Scoping Method Geometry Selection<br>Geometry 1 Body<br>Definition                                                                                                    |                                                                |                |
| Scope<br>Scoping Method Geometry Selection<br>Geometry 1 Body<br>Definition<br>Suppressed No                                                                                                    |                                                                |                |
| Stope<br>Geometry I Body<br>Definition<br>Suppression<br>Benerot Stop<br>Reserved Stop                                                                                                    |                                                                |                |
| Scope<br>Scope Method Geometry Selection<br>Geometry 1 Body<br>Definition<br>Supperside No<br>Type Element Size<br>Element Size<br>Somma 3.                                                                                                    |                                                                |                |
| Stope<br>Scoop Method Geometry Selection<br>Geometry I Body<br>Demonstrate<br>Commission<br>Commission                                                                         |                                                                |                |
| Stope<br>Scope Method Geometry Selection<br>Geometry 1 Body<br>Defention<br>Suppress A No<br>Type Benent Size<br>Bonnet Size 0, mm<br>Arbitictor<br>Default Size 10 fault (0,2161 mm)<br>Behavior Set                                                                                                    |                                                                |                |
| Stope<br>Scope Method Geometry Selection<br>Geometry 1 Body<br>Department<br>The Element Size<br>Element Size Ostault B,21651 mm)<br>Confecture Size Default B,21651 mm)<br>Rehavior 5 oft<br>Geoweth Rate Default B,21631 mm)                                                                                                    |                                                                |                |
| Stope<br>Scope Method Geometry Selection<br>Geometry 1 Body<br>Definition<br>Suppressed<br>Port Element Size<br>Port Element Size<br>Control Size<br>Port Size<br>Port Size<br>Port Size<br>Soft<br>Growth Size<br>Default (2,1551 mm)<br>Enhance<br>Soft<br>Growth Size<br>Default (2,2551 mm)<br>Enhance<br>Soft<br>Growth Size<br>Default (2,3)<br>Control Size<br>Soft<br>Soft<br>Soft<br>Size<br>Soft<br>Size<br>Size | Geometry (Print Preview), Report Preview/                      |                |
| Scope<br>Scope Method Geometry Selection<br>Geometry 100xy<br>Depresend United Street<br>Terment Select Street<br>Advances 20 Default (0,21651 mm)<br>Behavior 5 oft<br>Geovert Rate Default (0,21651 mm)<br>Behavior 5 oft<br>Geovert Rate Default (0,21651 mm)<br>Ceptore curvature 10<br>Ceptore curvature 10                                                                                                    | \Geometry_(Print Preview_) Report Preview/                     |                |
| Scope<br>Scopen Method Geometry Sciencino<br>Geometry 1 Body<br>Definition<br>Suppresent No<br>Type Element Size<br>Element Size S0, mm<br>ArMARKO<br>Defature Size Default (0,21651 mm)<br>Gehavior Size Default (0,2)<br>Group Rate Default (1,2)<br>Copure Curvahure No<br>Capture Proximity No                                                                                                    | \Geometry_(Print Preview_) Report Preview/<br>Missages<br>Text | Association IT |

Rysunek 11: Przygotowanie parametrów siatki.

4. Przygotowanie siatki elementów skończonych - wybranie rzędu elementów: w opcjach elementu *Mesh* zaznaczyć *Element Order*  $\rightarrow$  *Linear* - Rysunek 12 2. Poniżej znajdują się statystyki siatki - 3.

|     | Coordi             | nate Systems              |      |
|-----|--------------------|---------------------------|------|
|     | Lim Agg Mesn       | utomatic Mathed           | •    |
|     |                    | ody Sizing                |      |
|     | E Static           | Structural (A5)           |      |
|     |                    | nalysis Settings          |      |
|     | - 10 n             | isplacement               |      |
|     | Ú. D               | isplacement 2             |      |
|     | Ú. D               | isplacement 3             |      |
|     | ω, μ               | ine Pressure              |      |
|     | <u>⊨</u> ⁄@ s      | iolution (A6)             |      |
|     | T-4                | Solution Information      | 1    |
|     |                    | 🔞 Normal Stress           |      |
|     | 😑 🎸 📝 Eigen        | value Buckling (B5)       |      |
|     | <b>™</b> Р         | re-Stress (Static Structu | ral) |
|     |                    | nalysis Settings          |      |
|     | ⊡ <b>%</b> ፼ s     | Solution (B6)             |      |
|     |                    | Solution Information      | 1    |
|     | <del>/</del>       | Total Deformation         |      |
| De  | etails of "Mesh"   |                           | 4    |
|     | Display            |                           |      |
|     | Display Style      | Use Geometry Setting      |      |
|     | Defaults           |                           |      |
| ١.  | Physics Preference | Mechanical                |      |
| ш   | Element Order      | Linear                    | 2.   |
| ١.  | Element Size       | Default (43,301 mm)       |      |
| Ξ   | Sizing             |                           |      |
| E   | Quality            |                           |      |
| Ŧ   | Inflation          |                           |      |
| ۰   | Advanced           |                           |      |
| •   | Statistics         |                           |      |
| 1   | Nodes              | 65                        |      |
|     | Elements           | 48                        | 2    |
| H   |                    |                           | J.   |
| L . |                    |                           |      |
|     |                    |                           |      |
|     |                    |                           |      |
|     |                    |                           |      |
|     |                    |                           |      |

Rysunek 12: Wybór liniowych elementów.

5. Utworzenie siatki elementów skończonych: PPM na $\mathit{Mesh} \to \mathit{Generate}$ Mesh. Efektem końcowym jest siatka jak na Rysunku 13

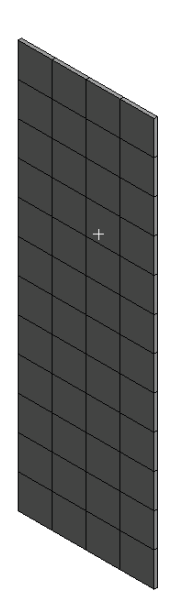

Rysunek 13: Siatka elementów skończonych.

#### 2.4 Warunki brzegowe

- 1. Przypisanie warunków związanych z przemieszczeniem: PPM na Static Structural  $\rightarrow$  Displacement Rysunek 14
  - Warunek A: 4 krawędzie przemieszczenie na kierunku Z = 0, reszta Free
  - Warunek **B**: jedna krawędź na dole przemieszczenie na kierunku Y = 0, reszta Free ,
  - Warunek C: jeden **punkt** przemieszczenie na kierunku X = 0, reszta *Free*.

| Show Vertices      Fr Close Vertices      0.63 (Auto Scale)                                                                                                    | Vireframe                 | Show Mesh    | 🎄 📕 Random                                            | Preferences | <u>  1. 1. 1. 1. 1</u> |
|----------------------------------------------------------------------------------------------------|---------------------------|--------------|-------------------------------------------------------|-------------|------------------------|
| AT Ne Reset Explode Factor:                                                                                                    | Assembly Center           | Edge         | Coloring V &v                                         | 1           |                        |
| regenerated and the second and the second second se | 9 Candidana - 18 Disat    |              |                                                       | Ø1 Ø2 Ø3    | 20 <b>2</b> 11 1 • • • |
| Environment or inertial • or Loads • or Supports • ·                                                                                                    | a conditions + a Direct r | ⊒∎   * ™<br> |                                                       |             |                        |
| Filter: Name ▼                                                                                                    |                           |              | A: Static Structur<br>Static Structural<br>Time: 1, s | al          |                        |
| Project     Project     P      |                           |              | 04.05.2025 10:21                                      | 23          |                        |
| Johnile of "Static Stauctural (AS)"                                                                                                    |                           |              |                                                       |             |                        |
| Definition                                                                                                    |                           |              |                                                       |             |                        |
| Physics Type Structural                                                                                                    |                           |              |                                                       |             |                        |
| Analysis Type Static Structural                                                                                                    |                           |              |                                                       |             |                        |
| Solver Target Mechanical APDL                                                                                                    |                           |              |                                                       |             |                        |
|                                                                                                    |                           |              |                                                       |             |                        |
| Options                                                                                                    |                           |              |                                                       |             |                        |
| Options     Environment Temperature 22, °C                                                                                                    |                           |              |                                                       |             |                        |

Rysunek 14: Warunki brzegowe związane z przemieszczeniem.

 Przypisanie warunku związanego z obciążeniem tarczy: PPM na Static Structural → Line Pressure Rysunek 15: 1. Wybór górnej krawędzi, oraz zdefiniowanie obciążenia poprzez składowe: Rysunek 15: 2.

|                                                                                                    | 1                                                                                                    |                                       | 15                                    | 1 m        |                                                               |                         |
|----------------------------------------------------------------------------------------------------|----------------------------------------------------------------------------------------------------|---------------------------------------|---------------------------------------|------------|---------------------------------------------------------------|-------------------------|
| ₽ Show Vertices                                                                                                    | 后 Close Vertices                                                                                                    | 0,64 (Auto Scale)                     | ✓ <sup>™</sup> <sup>Q</sup> Wireframe | Show Mesh  | 🔆 🕌 Random 🛛 🖗 Prefe                                          | erences   🗁 🕁 🕁 🕁   📦   |
| ≹İ ()← Reset Exp                                                                                                    | plode Factor:                                                                                                    |                                       | Assembly Center                       |            | Coloring $\checkmark$ $/_0 \checkmark$ $/_1 \checkmark$ $/_2$ | - /₃- /₃- 💉 🙌 🕂 Thicken |
| Environment 🔍 In                                                                                                    | ertial 🔻 🔍 Loads 🔻                                                                                                    | 🔍 Supports 🔻                          | 🗣 Conditions 🔻 🌒 Dire                 | ect FE 👻 💼 |                                                               |                         |
| utline                                                                                                    |                                                                                                    |                                       |                                       | 4          |                                                               |                         |
| Filter Name                                                                                                    | -                                                                                                    |                                       |                                       |            | A: Static Structural                                          |                         |
|                                                                                                    | -<br>-                                                                                                    |                                       |                                       |            | Line Pressure                                                 |                         |
| 🕑 🕢 12° 🗄 🖁                                                                                                    | 2 2                                                                                                    |                                       |                                       |            | 04.05.2025 10:22                                              |                         |
| Project                                                                                                    |                                                                                                    |                                       |                                       |            | 04.05.2025 10.22                                              |                         |
| Fiodel (A4                                                                                                    | 6, 64)<br>etry                                                                                                    |                                       |                                       |            | Line Pressure: 100, N/mn                                      | m 🗾                     |
| H- Materi                                                                                                    | ials                                                                                                    |                                       |                                       |            | Components: 0,;-100,;0, I                                     | N/mm                    |
| E Coord                                                                                                    | inate Systems                                                                                                    |                                       |                                       |            |                                                               |                         |
| - An Mesh                                                                                                    |                                                                                                    |                                       |                                       |            |                                                               |                         |
| - <b>@</b> /                                                                                                    | Automatic Method                                                                                                    |                                       |                                       |            |                                                               |                         |
| Q_ E                                                                                                    | Body Sizing                                                                                                    |                                       |                                       |            |                                                               |                         |
| 😑 🌾 🗐 Stati                                                                                                    | c Structural (A5)                                                                                                    |                                       |                                       |            |                                                               |                         |
| ~~~ / A /                                                                                                    | Analysis Settings                                                                                                    |                                       |                                       |            |                                                               |                         |
| ~~~~~~~~~~~~~~~~~~~~~~~~~~~~~~~~~~~~~~~                                                                                                    | Displacement                                                                                                    |                                       |                                       |            |                                                               |                         |
|                                                                                                    | Displacement 2                                                                                                    |                                       |                                       |            |                                                               |                         |
|                                                                                                    |                                                                                                    |                                       |                                       |            |                                                               |                         |
|                                                                                                    | Displacement 3                                                                                                    | 1                                     |                                       |            |                                                               |                         |
| ,00, (                                                                                                    | Displacement 3<br>Line Pressure                                                                                                    | 1.                                    |                                       |            |                                                               |                         |
|                                                                                                    | Displacement 3<br>Line Pressure<br>Solution (A6)                                                                                                    | <b>1.</b>                             |                                       |            |                                                               |                         |
|                                                                                                    | Displacement 3<br>Line Pressure<br>Solution (A6)<br>Solution Informati<br>Nalue Buckling (B5)                                                                                                    | <b>1.</b>                             |                                       |            |                                                               |                         |
|                                                                                                    | Displacement 3<br>Line Pressure<br>Solution (A6)<br>Solution Informati<br>Invalue Buckling (B5)<br>Pre-Stress (Static Struc                                                                                                    | ion<br>tural)                         |                                       |            |                                                               |                         |
|                                                                                                    | Displacement 3<br>Line Pressure<br>Solution (A6)<br>Solution Informati<br>Invalue Buckling (B5)<br>Pre-Stress (Static Struc<br>Analysis Settings                                                                                                    | 1.<br>ion<br>tural)                   |                                       |            |                                                               |                         |
|                                                                                                    | Displacement 3<br>Line Pressure<br>Solution (A6)<br>Solution Informati<br>Invalue Buckling (B5)<br>Pre-Stress (Static Struc<br>Analysis Settings<br>Solution (B6)                                                                                                    | ion<br>.tural)                        |                                       |            |                                                               |                         |
|                                                                                                    | Displacement 3<br>Line Pressure<br>Solution (A6)<br>Solution Informati<br>ivalue Buckling (B5)<br>Pre-Stress (Static Struc<br>Analysis Settings<br>Solution (B6)                                                                                                    | ion<br>.tural)                        |                                       |            |                                                               |                         |
|                                                                                                    | Displacement 3<br>Line Pressure<br>Solution (A6)<br>(*) Solution Informati<br>Ivalue Buckling (B5)<br>Pre-Stress (Static Struc<br>Analysis Settings<br>Solution (B6)<br>(*) Solution Informati                                                                                                    | ion<br>(tural)                        |                                       |            |                                                               |                         |
|                                                                                                    | Displacement 3<br>Line Pressure<br>Solution (A6)<br>Million Informati<br>value Buckling (B5)<br>Pre-Stres (Static Struc<br>Analysis Settings<br>Solution (B6)<br>Million (B6)<br>Solution Informati                                                                                                    | ion<br>(tural)                        |                                       |            | _                                                             |                         |
| tails of "Line Press                                                                                                    | Displacement 3<br>Line Pressure<br>Solution (A6)<br>Million Informati<br>value Buckling (B5)<br>Pre-Stress (Static Struc<br>Analysis Settings<br>Solution (B6)<br>Million (B6)<br>Solution Informati                                                                                                    | 1.<br>(tural)                         |                                       | ą.         | 2.                                                            |                         |
| tails of "Line Press                                                                                                    | Displacement 3<br>Line Pressure<br>Solution (A6)<br>Colution Informati<br>Value Buckling (B5)<br>Pre-Stress (Static Struc<br>Analysis Settings<br>Solution (B6)<br>Colution Informati                                                                                                    | 1.<br>ion<br>.tura)                   |                                       | ø          | 2.                                                            | l.                      |
| etails of Line Press<br>Scope<br>Scoping Method                                                                                                    | Displacement 3<br>Line Pressure<br>Solution (A6)<br>(1) Solution Informati<br>Value Buckling (B5)<br>Pre-Stress (Static Struc<br>Analysis Settings<br>Solution (B6)<br>(1) Solution Informati<br>ure<br>Geometry Selection                                                                                                    | 1.<br>ion<br>itura)                   |                                       | a          | 2.                                                            |                         |
| talik of "Line Press<br>Scoping Method<br>Geometry                                                                                                    | Displacement 3<br>Inter Pressure<br>Solution (AG)<br>Solution Informati<br>Pre-Stress (Static Struc<br>Anaylasis Settings<br>Solution (BG)<br>Comments<br>Solution Informati<br>Unc<br>Geometry Selection<br>1 Edge                                                                                                    | 1.<br>ion<br>.tura)                   |                                       | 0          | 2.                                                            |                         |
| tails of "Line Press<br>Scope<br>Scoping Method<br>Geometry<br>Definition                                                                                    | Deplacement 3<br>Inter Pressure<br>Solution (A6)<br>vij Solution Informati<br>value Bucklung (BS)<br>Pre-Stress (State Strus<br>Analysis Settings<br>Solution (B6)<br>Geometry Selection<br>1 Edge                                                                                                    | 1.<br>ion<br>:tura)                   |                                       | 0          | 2.                                                            |                         |
| etails of "Line Press<br>Scope<br>Scoping Method<br>Geometry<br>Definition<br>ID Definition                                                                  | Deplacement 3<br>Line Pressure<br>Solution (A6)                                                                                                    | 1.<br>ion<br>.tura)                   |                                       | 4          | 2.                                                            |                         |
| tails of "Line Press<br>Scope<br>Scoping Method<br>Geometry<br>Definition<br>Type<br>Notes Di                                                                | Displacement 3<br>Line Pressure<br>Solution (A6)<br><sup>11</sup><br><sup>12</sup><br>Solution Information<br>Value Buckling (IS3)<br>Pre-Stress (Static Strug<br>Solution Information<br>Solution (A6)<br><sup>12</sup><br><sup>13</sup><br><sup>14</sup><br><sup>14</sup><br><sup>15</sup><br><sup>15</sup> | 1.<br>ion<br>turai)                   |                                       | 8          | 2.                                                            |                         |
| chilk of Suite Press<br>Scope<br>Scoping Method<br>Ceometry<br>Definition<br>ID (Beta)<br>Type<br>Define By                                                  | Deplacement 3<br>Line Pressure<br>Solution (A6)                                                                                                    | 1.<br>ion<br>tura)<br>ion             |                                       | 0          | 2.                                                            |                         |
| tails of Tkine Press<br>Scope<br>Scoping Method<br>Geometry<br>Definition<br>ID (Beta)<br>Type<br>Definition<br>Definite System                              | Displacement 3<br>Line Pressure<br>Solution (A6)<br>(************************************                                                                                                    | 1.<br>ion<br>itural)<br>ion           |                                       |            | 2.                                                            |                         |
| tails of "Line Press<br>Scope<br>Scoping Method<br>Geometry<br>Definition<br>ID (Beta)<br>Type<br>Define By<br>Coordinate System                             | Displacement 3<br>Line Pressure<br>Solution (A6)<br><sup>11</sup><br><sup>12</sup> Solution Informative<br>Nature (A6)<br><sup>12</sup> Solution Informative<br><sup>13</sup> Solution Informative<br><sup>13</sup> Solution Informative<br><sup>14</sup> Solution Informative<br><sup>14</sup> Solution Informative<br><sup>14</sup> Solution Informative<br><sup>15</sup> Solution Informative<br><sup>15</sup> Solution Informative<br><sup>15</sup> Solution Informative<br><sup>16</sup> Solution Informative<br><sup>16</sup> Solutio                                                                                                    | 1.<br>ion<br>tural)<br>ion            |                                       | 0          | 2.                                                            |                         |
| saile of "Line Press<br>Scoping Method<br>Geometry<br>Definition<br>ID (Beta)<br>Type<br>Definition<br>ID (Beta)<br>Type<br>Coordinate System<br>X Component | Displacement 3<br>Line Pressure<br>Solution (A6)<br>(1) Solution Information<br>walue Eucking (185)<br>Fee-Stress (Static Struc<br>Analysis Settings<br>Solution (B6)<br>Solution Information<br>1 Edge<br>43<br>Line Pressure<br>Components<br>Global Coordinate<br>100, Nimm (ramped)<br>-100, Nimm (ramped)                                                                                                    | 1.<br>ion<br>itural)<br>ion<br>System |                                       | 0          | <b>2.</b><br>∞                                                |                         |
| ctails of "Line Press<br>Scope<br>Scoping Method<br>Geometry<br>Definition<br>10 (Beta)<br>Type<br>Define By<br>Component<br>V Component                     | Displacement 3           Solution (A6)           Value Bruckling (B5)           Pre-Stress (State Strucg           Solution Informative Solution (B6)           Solution Informative Solution Informative Solution In                                                                                                    | 1.<br>ion<br>tural)<br>ion<br>System  |                                       | 2          | <b>2.</b><br>Georgety (Depte Departs ) 0                      |                         |

Rysunek 15: Przypisanie obciążenia tarczy.

#### 2.5 Obliczenia statyczne

- 1. Rozwiązanie zadania statycznego: PPM na Solution  $A6 \rightarrow Solve$
- 2. Prezentacja wyników Rysunek 16:
  - PPM na Solution  $\rightarrow$  Stress  $\rightarrow$  Normal Rysunek 16: **1**.
  - Zmiana składowej na *Y* Rysunek 16: 2.
  - PPM na Solution  $\rightarrow$  Evaluate all results

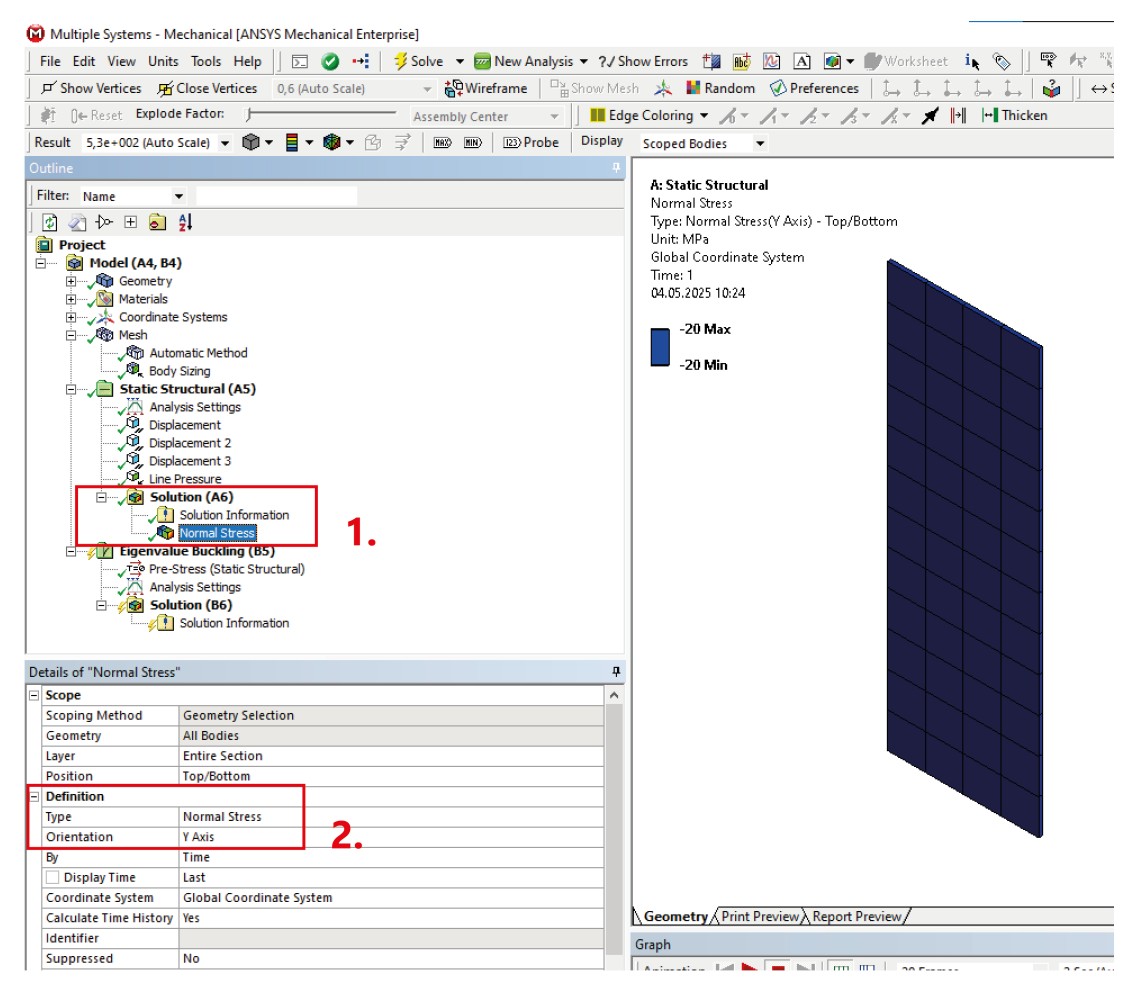

Rysunek 16: Przedstawienie naprężeń.

### 2.6 Obliczenia wyboczenia

1. Ustawienie parametrów analizy wyboczeniowej - Rysunek 17: 1. Wybranie 10 pierwszych postaci wyboczenia oraz ograniczenie tylko do dodatnich współczynników - Rysunek 17: 2.

|   | Image: Second State Structural         Image: Second State Structural         Image: Second State Structural         Image: Second State Structural         Image: Second State Structural         Image: Second State Structural         Image: Second State Structural         Image: Second State Structural         Image: Second State Structural         Image: Second State Structural         Image: Second State Structural         Image: Second State Structural         Image: Second Structural         Image: Second Structural |                    |      |  |  |  |
|---|----------------------------------------------------------------------------------------------------|--------------------|------|--|--|--|
| þ | etails of "Analysis Settings"                                                                                                    |                    | 4    |  |  |  |
| E | Options                                                                                                    |                    |      |  |  |  |
| L | Max Modes to Find                                                                                                    | 10,                |      |  |  |  |
| Ŀ | Solver Controls                                                                                                    | ·                  |      |  |  |  |
| L | Solver Type                                                                                                    | Program Controlled |      |  |  |  |
|   | Include Negative Load Multiplier                                                                                                    | No                 | 2. 🗉 |  |  |  |
| Ð | Output Controls                                                                                                    |                    |      |  |  |  |
| Ð | Analysis Data Management                                                                                                    |                    |      |  |  |  |

Rysunek 17: Ustawienia analizy.

- 2. Rozwiązanie zadania: PPM na Solution  $B6 \rightarrow Solve$ .
- 3. Przedstawienie deformacji: Rysunek 18:
  - PPM na Solution  $\rightarrow$  Deformation  $\rightarrow$  Total
  - PPM na Solution  $\rightarrow$  Evaluate all results Rysunek 18: 1.
  - Kolejne postaci wyboczenia można zmieniać w Mode Rysunek 18: 2.

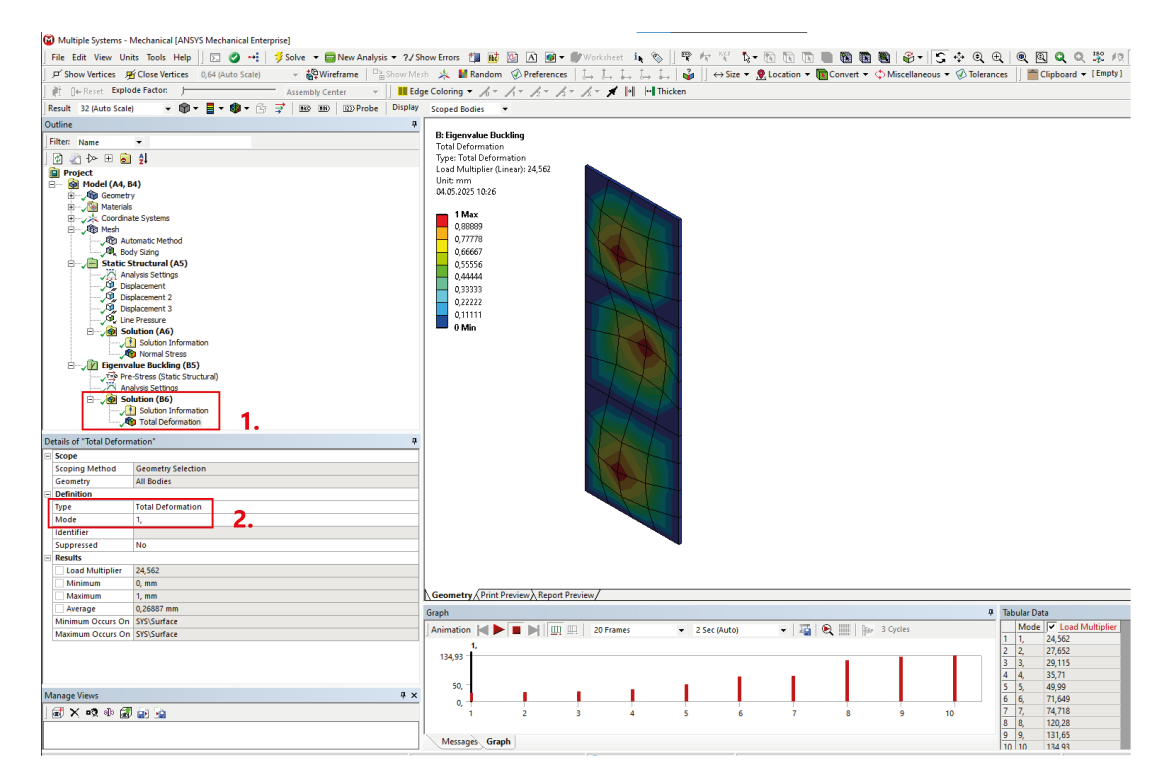

Rysunek 18: Prezentacja postaci wyboczenia.

4. Postaci można też zmieniać z poziomu wykresu mnożnika obciążenia: Rysunek 19.

| Graph                              |                |           | 4 Tabul            | ar Data                                                                                    |
|------------------------------------|----------------|-----------|--------------------|--------------------------------------------------------------------------------------------|
| Animation A D 20 Frames            | ▼ 2 Sec (Auto) | ▼   🏣   🗨 | 5 N<br>1 1,<br>2 2 | Aode J <u>Load Multiplier</u><br>, 24,562<br>27,652                                        |
| 134,93<br>50, -<br>0, -<br>1 2 3 4 | 5 6            | 7 8 9     |                    | Copy Cell<br>Retrieve This Result<br>Create Results<br>Create Mode Shape Results<br>Export |
| Messages Graph                     |                |           | 9                  | Select All                                                                                 |

Rysunek 19: Postaci wyboczenia.

#### 2.7 Praca zakrytyczna

1. Aby przeprowadzić analizę pracy zakrytyczną należy dodać nowy moduł *Static Structural* i połączyć go z modułem *Eigenvalue Buckling* tak, jak pokazano na Rysunku 20.

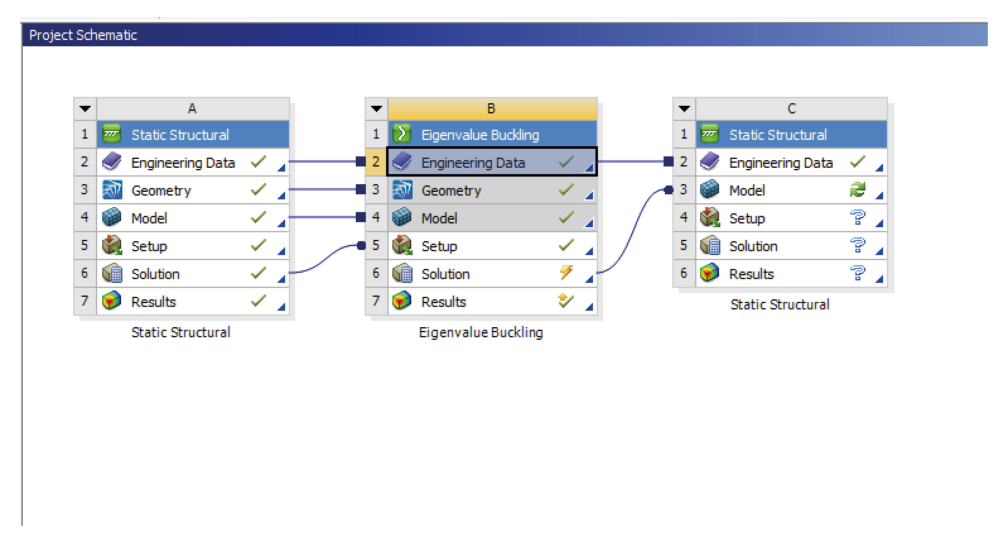

Rysunek 20: Schemat projektu.

2. We właściwościach bloku *Solution* znajdującego się w module *Eigenvalue Buckling* należy zmienić *Scale Factor* - Rysunek 21.

| Properti | es of Schematic B6: Solution                                  | <b>▼</b> ₽ X            |
|----------|---------------------------------------------------------------|-------------------------|
|          | А                                                             | В                       |
| 1        | Property                                                      | Value                   |
| 2        | General                                                       |                         |
| 3        | Component ID                                                  | Solution 1              |
| 4        | Directory Name                                                | SYS-1                   |
| 5        | Update Condition Parameter (Beta)                             | None                    |
| 6        | Notes                                                         |                         |
| 7        | Notes                                                         |                         |
| 8        | Used Licenses                                                 |                         |
| 9        | Last Update Used Licenses                                     | ansys                   |
| 10       | <ul> <li>System Information</li> </ul>                        |                         |
| 11       | Physics                                                       | Structural              |
| 12       | Analysis                                                      | Eigenvalue Buckling     |
| 13       | Solver                                                        | Mechanical APDL         |
| 14       | Solution Process                                              |                         |
| 15       | Update Option                                                 | Use application default |
| 16       | Solve Process Setting                                         | My Computer             |
| 17       | Queue                                                         |                         |
| 18       | <ul> <li>Update Settings for Static Structural (Co</li> </ul> | mponent ID: Model 2)    |
| 19       | Process Nodal Components                                      |                         |
| 20       | Nodal Component Key                                           |                         |
| 21       | Process Element Components                                    |                         |
| 22       | Element Component Key                                         |                         |
| 23       | Scale Factor                                                  | 0,0001                  |
| 24       | Mode                                                          | 1                       |
|          |                                                               |                         |

Rysunek 21: Wybranie współczynnika przeskalowania wstępnej imperfekcji.

3. PPM na Solution w Eigenvalue Buckling  $\rightarrow$  Update. Po pojawieniu się zielonych checkmarków należy otworzyć Model w nowym module.

 Program zachowuje ustawienia siatki i materiałów Rysunek 22: 1, ale należy ponownie nadać warunki podparcia - takie same jak w zadaniu podstawowym (Rozdział 2.4). Uwaga: tym razem zadajemy ciśnienie o wartości -2750 N/mm - Rysunek 22: 2.

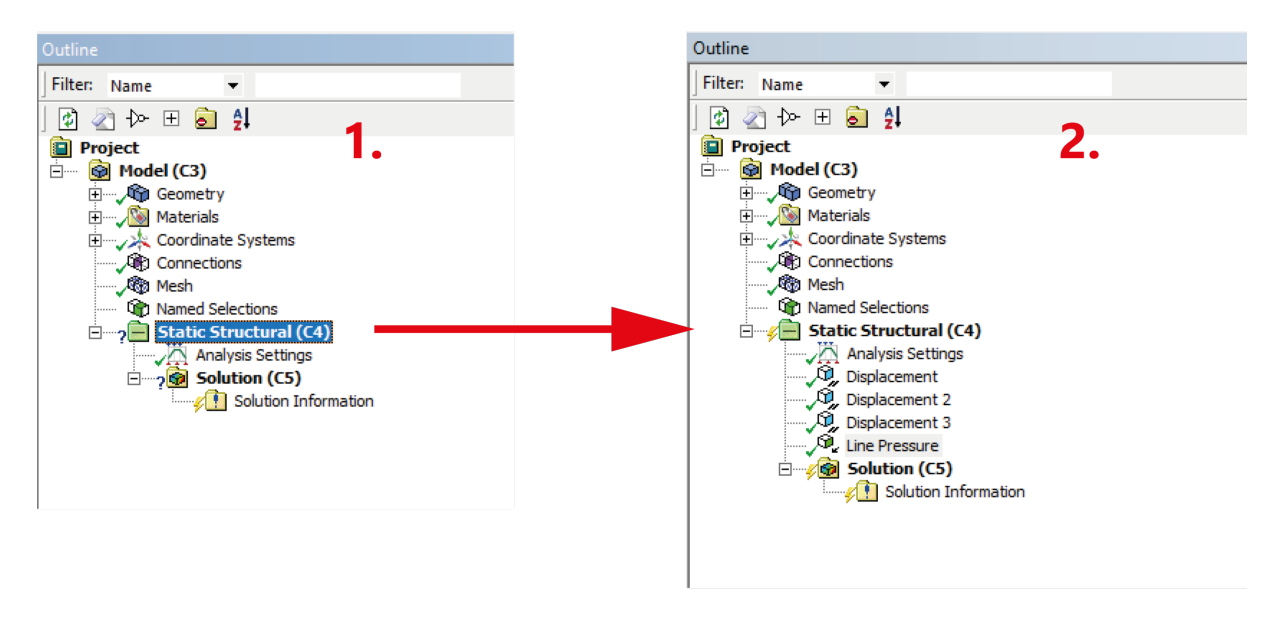

Rysunek 22: Wprowadzenie warunków brzegowych w nowej analizie.

5. Analiza musi zostać przeprowadzona z uwzględnieniem dużych przemieszczeń. Powoduje to wymóg przeprowadzenia analizy w podkrokach. Ustawienia *Analysis Settings* przedstawiono na Rysunku 23. **Uwaga:** dla dokładniejszej siatki można zmniejszyć liczbę podkroków.

| ۵  | Details of "Analysis Settings" |                    |   |   |  |
|----|--------------------------------|--------------------|---|---|--|
| F  | Step Controls                  |                    |   | ^ |  |
|    | Number Of Steps                | 1,                 |   |   |  |
| L  | Current Step Number            | 1,                 |   |   |  |
| ١. | Step End Time                  | 1, s               |   |   |  |
|    | Auto Time Stepping             | On                 |   |   |  |
|    | Define By                      | Substeps           |   |   |  |
|    | Initial Substeps               | 200,               |   |   |  |
|    | Minimum Substeps               | 200,               |   |   |  |
|    | Maximum Substeps               | 250,               |   |   |  |
| l  | Solver Controls                |                    |   |   |  |
|    | Solver Type                    | Program Controlled |   |   |  |
|    | Weak Springs                   | Off                |   |   |  |
|    | Solver Pivot Checking          | Program Controlled |   |   |  |
|    | Large Deflection               | On                 |   | ¥ |  |
| N  | lanage Views                   |                    | д | x |  |
| S  | ection Planes                  |                    | д | x |  |

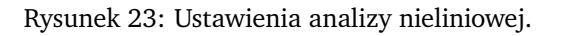

6. Rozwiązanie zadania: PPM na Solution  $C5 \rightarrow Solve$ .

7. Przedstawienie wyników całkowitej deformacji: Rysunek 24.

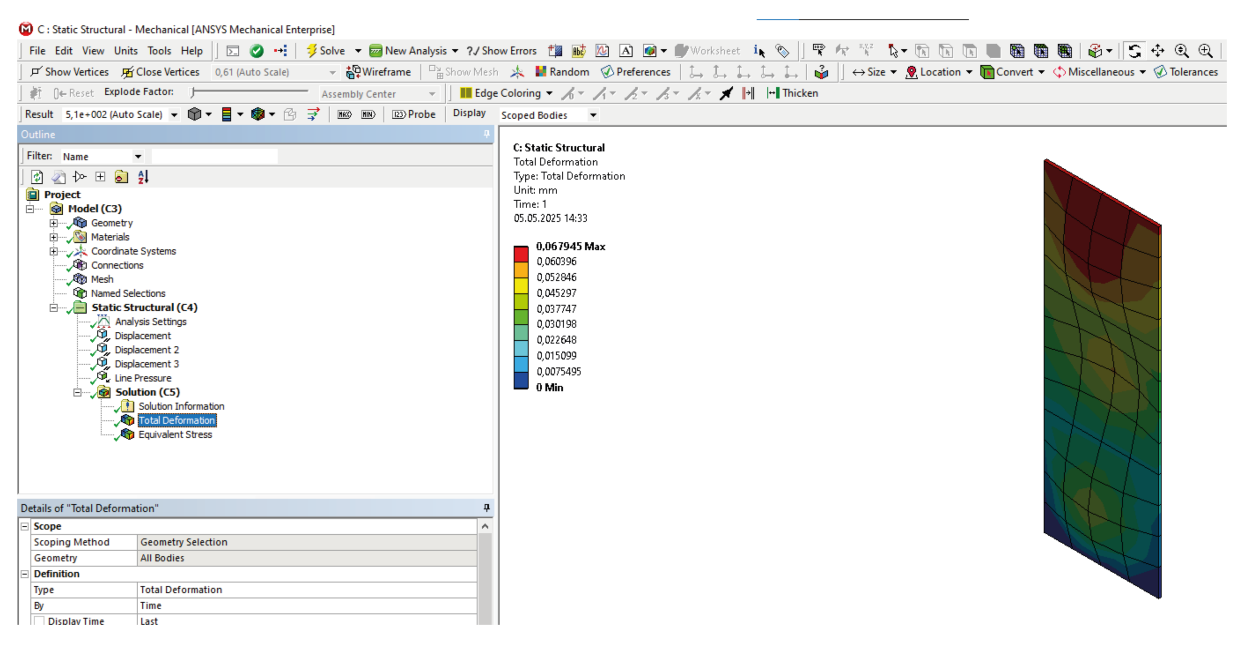

Rysunek 24: Praca zakrytyczna - przemieszczenia całkowite.

8. Wyniki można zapisywać przy pomocy opcji *Image to File* - Rysunek 25. Uwaga: zapisywany jest obecny widok.

| 🔯 C : Static Structural - Mechanical [ANSYS Mechanical Enterprise]              |                                                  |
|---------------------------------------------------------------------------------|--------------------------------------------------|
| ] File Edit View Units Tools Help 🛛 🗔 🧭 ⊷: 🛛 🐬 Solve 🔻 🚾 New Analysis ▼ ?√ Sh   | iow Errors 🏥 📷 🔯 🖪 🕡 🗸 🖤 Worksheet ix 🗞 🐁 🗍 🖤 🖊  |
| 🖵 🗹 Show Vertices 🞢 Close Vertices 0,61 (Auto Scale) 🚽 🎝 Wireframe 🏻 🗄 Show Mes | h 🎠 🕌 Random 🔗 Prefe 🞯 Figure 🍺                  |
| ] 🐖 ()← Reset Explode Factor: )────────────────────────────────────             | e Coloring 🔻 🄏 🗸 🎵 🕼 Image                       |
| Result 5,1e+002 (Auto Scale) 🗨 📦 🕶 🔮 🕈 👘 📾 💷 Probe Display                      | Scoped Bodies                                    |
| Outline 7                                                                       | Image to File                                    |
| Filter: Name 💌                                                                  | C: Static Structural                             |
| ] 🔁 🖉 🐎 ⊞ 🛜 😫                                                                   | Type: Equivalent (von-Mises) Stress - Top/Bottom |

Rysunek 25: Zapisywanie obrazów.

- 9. W kolejnym kroku przygotowany zostanie wykres siła-przemieszczenie. W tym celu należy w pierwszym kroku zdefiniować dwa nowe rezultaty:
  - Siła reakcji: PPM na Solution → Insert → Probe → Force Reaction. W Boundary Condition zaznaczyć warunek brzegowy odpowiadający odebraniu przemieszczeń na kierunku Y dolnej krawędzi - Rysunek 26: 1.
  - Przemieszczenie górnej krawędzi: PPM na Solution → Insert → User Defined Results. W pierwszej kolejności w Geometry należy zaznaczyć górną krawędź. Następnie w Expression należy wpisać: -1\*UY Rysunek 26: 2.

| 1.                     |                               |            |              |                                          |
|------------------------|-------------------------------|------------|--------------|------------------------------------------|
| Details of "Force Rear | ction"                        |            | n.           |                                          |
| - Definition           |                               |            | ~            |                                          |
| Type                   | Force Reaction                |            |              |                                          |
| Location Method        | Boundary Condition            |            |              |                                          |
| Boundary Conditio      | Displacement 2                |            |              |                                          |
| Orientation            | Global Coordinate System      |            |              |                                          |
| Suppressed             | No                            |            | r            |                                          |
| - Options              |                               |            |              | Force Reaction                           |
| Result Selection       | All                           |            |              |                                          |
| Display Time           | End Time                      |            |              |                                          |
| + Results              |                               |            |              |                                          |
| Maximum Value 0        | lver Time                     |            |              |                                          |
| X Axis                 |                               |            |              | Geometry ( Print Preview) Report Preview |
| Y Axis                 |                               |            |              | [Coconcert]// mit reven//neport review/  |
| Z Axis                 |                               |            | ~            | Graph                                    |
| Manage Views           |                               | <b>P</b> : | ×            |                                          |
| Section Planes         |                               | <b>#</b> : | ×            |                                          |
| 2.                     |                               |            |              |                                          |
| Details of "User Defin | ed Result"                    |            | <del>ņ</del> |                                          |
| Scope                  |                               |            | ^            |                                          |
| Scoping Method         | Geometry Selection            |            |              |                                          |
| Geometry               | 1 Edge                        |            |              |                                          |
| Sub Scope By           | Layer                         |            | П            |                                          |
| Layer                  | Entire Section                |            |              |                                          |
| Position               | Top/Bottom                    |            |              |                                          |
| - Definition           |                               |            |              |                                          |
| Туре                   | User Defined Result           |            |              |                                          |
| Expression             | = -1*UY                       |            |              |                                          |
| Input Unit System      | Metric (mm, kg, N, s, mV, mA) |            |              |                                          |
| Output Unit            |                               |            |              |                                          |
| By                     | Time                          |            |              | Geometry (Print Preview) Report Preview  |
| Display Time           | Last                          |            |              |                                          |
| Coordinate System      | Global Coordinate System      |            | ~            | Graph                                    |
| Manage Views           |                               | <b>#</b> : | ×            |                                          |
| Section Planes         |                               | <b>#</b> : | ×            |                                          |
| 1 +1 = 10 - 1 - 1      |                               |            |              |                                          |

Rysunek 26: Przygotwanie wyników do wykresu.

- Dodanie wykresu Rysunek 27: 1.
- W *Outline Selection* należy zaznaczyć oba wyniki przygotwane w poprzednim kroku Rysunek 27: 2.
- Ustawienia osi wprowadzić tak jak na Rysunku 27: 3.

| ● Analysis ▼ ?√ Show                                                                                                    | v Errors 🏥 👪 🚺 A 🐠                                                                                                    | 🕶 🌒 Work  |
|----------------------------------------------------------------------------------------------------|----------------------------------------------------------------------------------------------------|-----------|
| □ Show Mesh                                                                                                    | 🙏 📕 Random 🛛 New Chart.                                                                                                    | and Table |
| - Edge (                                                                                                    | Coloring - L - L - L -                                                                                                    | 1 - 1 -   |
| 2.                                                                                                    |                                                                                                    |           |
| Force R<br>R<br>User De                                                                                                    | eaction<br>fined Result                                                                                                    |           |
| etails of "Chart"                                                                                                    |                                                                                                    |           |
| Definition                                                                                                    |                                                                                                    |           |
| Outline Selection                                                                                                    | Apply                                                                                                    | Cancel    |
| Chart Controls                                                                                                    |                                                                                                    |           |
| X Axis                                                                                                    | Time                                                                                                    |           |
| Details of "Chart"                                                                                                    |                                                                                                    |           |
| Details of "Chart"                                                                                                    |                                                                                                    |           |
| Details of "Chart" Definition Outline Selection                                                                                                    | 2 Objects                                                                                                    |           |
| Details of "Chart" Definition Outline Selection Chart Controls                                                                                                    | 2 Objects                                                                                                    |           |
| Details of "Chart" Definition Outline Selection Chart Controls X Axis                                                                                                    | 2 Objects<br>User Defined Result (Max)                                                                                                    |           |
| Details of "Chart" Definition Outline Selection Chart Controls X Axis Plot Style                                                                                                    | 2 Objects<br>User Defined Result (Max)<br>Both                                                                                                    |           |
| Details of "Chart" Definition Outline Selection Chart Controls X Axis Plot Style Scale                                                                                                    | 2 Objects<br>User Defined Result (Max)<br>Both<br>Linear                                                                                                    |           |
| Details of "Chart" Detinition Outline Selection Chart Controls X Axis Plot Style Scale Gridlines                                                                                                    | 2 Objects<br>User Defined Result (Max)<br>Both<br>Linear<br>Both                                                                                              |           |
| Details of "Chart" Details of "Chart" Detinition Outline Selection Chart Controls X Axis Plot Style Scale Gridines Axis Labels                                                                                                    | 2 Objects<br>User Defined Result (Max)<br>Both<br>Linear<br>Both                                                                                              |           |
| Details of "Chart" Details of "Chart" Details of "Chart Outline Selection Chart Controls X Axis Plot Style Scale Gridlines Axis Labels X-Axis                                                                                                    | 2 Objects<br>User Defined Result (Max)<br>Both<br>Linear<br>Both                                                                                              |           |
| Details of "Chart" Definition Outline Selection Chart Controls X Axis Plot Style Scale Griddines Axis Labels X-Axis Y-Axis Y-Axis                                                                                                    | 2 Objects<br>User Defined Result (Max)<br>Both<br>Linear<br>Both                                                                                              |           |
| Details of "Chart" Details of "Chart" Outline Selection Chart Controls X Axis Plot Style Scale Gridlines Axis Labels X-Axis Y-Axis Report Chart                                                                                                    | 2 Objects<br>User Defined Result (Max)<br>Both<br>Both                                                                                                    |           |
| Details of "Chart" Details of "Chart" Details of "Chart Outline Selection Chart Controls X Axis Plot Style Scale Gridines Axis Labels X-Axis Y-Axis Report Content Content Content                                                                                                    | 2 Objects<br>User Defined Result (Max)<br>Both<br>Linear<br>Both<br>Chart And Tabular Data                                                                    |           |
| Details of "Chart"  Details of "Chart"  Details of "Chart"  Outline Selection  Chart Controls  X Axis  Plot Style Scale  Gridlines  Axis Labels  X-Axis Y-Axis  Y-Axis  Report Content Caption  Inst. Constitue                                                                                                    | 2 Objects<br>User Defined Result (Max)<br>Both<br>Linear<br>Both<br>Chart And Tabular Data                                                                    |           |
| Details of "Chart" Definition Outline Selection Chart Controls X Axis Plot Style Scale Gridlines Axis is Labels X-Axis Y-Axis Report Content Caption Imput Quantities Time                                                                                                    | 2 Objects<br>User Defined Result (Max)<br>Both<br>Linear<br>Both<br>Chart And Tabular Data                                                                    |           |
| Details of "Chart" Details of "Chart" Details of "Chart Outline Selection Chart Controls X Axis Plot Style Scale Gridlines Axis Labels X-Axis Report Content Caption Input Quantities Time Output Quantities Details Quantities Details Quantitie | 2 Objects<br>User Defined Result (Max)<br>Both<br>Linear<br>Both<br>Chart And Tabular Data<br>Omit                                                            |           |
| Details of "Chart"  Details of "Chart"  Details of "Chart Outline Selection  Chart Controls X Axis Plot Style Scale  Gridlines  X.Axis Y.Axis Y.Axis Report Content Caption Input Quantities Time Output Quantities [Al Force Reaction 00]                                                                                                    | 2 Objects<br>User Defined Result (Max)<br>Both<br>Linear<br>Both<br>Chart And Tabular Data<br>Omit                                                            |           |
| Details of "Chart"  Details of "Chart"  Details of "Chart"  Outline Selection  Chart Controls  X Axis  Plot Style Scale  Gridlines  Axis tabels  X-Axis  Y-Axis  Y-Axis  Report  Content  Caption  Input Quantities  Time  Output Quantities  [A] Force Reaction (A)  [B] Force Reaction (A)                                                                                                    | 2 Objects<br>User Defined Result (Max)<br>Both<br>Linear<br>Both<br>Chart And Tabular Data<br>Omit<br>Omit<br>Display                                         |           |
| Details of "Chart" Definition Outline Selection Chart Controls X Axis Plot Style Scale Gridlines Axis is Labels X-Axis Y-Axis Report Content Caption Ime Time Output Quantities Time (A) Force Reaction (X) (B) Force Reaction (Y) (C) Force Reaction (Y)                                                                                                    | 2 Objects<br>User Defined Result (Max)<br>Both<br>Linear<br>Both<br>Chart And Tabular Data<br>Omit<br>Omit<br>Display<br>Omit                                 |           |
| Details of "Chart" Details of "Chart" Details of "Chart Outline Selection Chart Controls X Axis Plot Style Scale Gridlines Axis Labels X-Axis Report Content Caption Input Quantities Time Output Quantities [A) Force Reaction (X) [B] Force Reaction (X) [B] Force Reaction (X) [C] Force Reaction (Z) [C] Force Reaction (Z) [ | 2 Objects<br>User Defined Result (Max)<br>Both<br>Linear<br>Both<br>Chart And Tabular Data<br>Omit<br>Omit<br>Display<br>Omit<br>Omit<br>Omit                 |           |
| Details of "Chart"  Details of "Chart"  Details of "Chart Outline Selection  Chart Controls X Axis Plot Style Scale  Gridlines XAxis Y-Axis XAxis Report Content Caption Input Quantities Time Output Quantities [Ime Quantities [Ime Quantities [Ime Quantities] [B] Force Reaction (X) [B] Force Reaction (Z) [D] Force Reaction (Total) [E] User Defined Result (Min)                                                                                                    | 2 Objects<br>User Defined Result (Max)<br>Both<br>Linear<br>Both<br>Chart And Tabular Data<br>Omit<br>Omit<br>Display<br>Omit<br>Omit<br>Omit<br>Omit<br>Omit |           |

Rysunek 27: Przygotwanie wykresu.

• Efektem końcowym jest wykres Siła - Przemieszczenie, na którym wyraźnie widać przejście w stan pracy zakrytycznej - Rysunek 28.

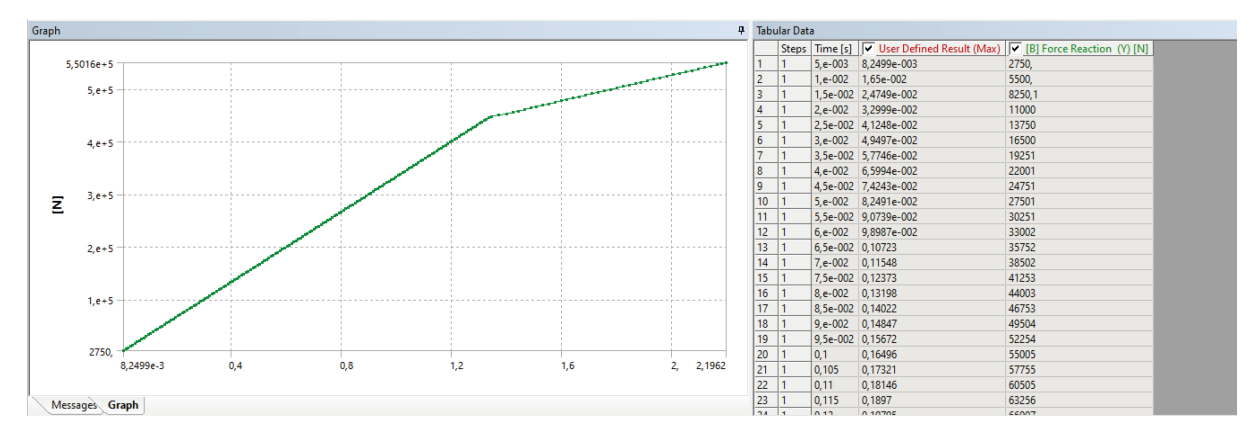

Rysunek 28: Wykres Siła - Przemieszczenie.

## 3 Zadania do wykonania

1. Sprawdzić wpływ gęstości siatki oraz rzędu elementu na uzyskane wyniki:

| Element   | Element order: Linear |           |         | Element order: Quadratic |           |         |
|-----------|-----------------------|-----------|---------|--------------------------|-----------|---------|
| size [mm] | L.                    | L. Węzłów | Mnożnik | L.                       | L. Węzłów | Mnożnik |
|           | Elementów             |           |         | Elementów                |           |         |
| 50        | 48                    | 65        | 24.562  |                          |           |         |
| 25        |                       |           |         |                          |           |         |
| 15        |                       |           |         |                          |           |         |
| 10        |                       |           |         |                          |           |         |
| 5         |                       |           |         |                          |           |         |
| 2.5       |                       |           |         |                          |           |         |

2. Porównać wyniki numeryczne z wyznaczonym analitycznie najmniejszym (pierwszym) mnożnikiem obciążenia krytycznego dla analizowanej płyty:

$$N_{cr} = k_{\min} \frac{\pi^2 D}{a^2} \tag{1}$$

Gdzie D to sztywność płytowa zależna od materiału i geometrii:

$$D = \frac{Et^3}{12(1-\nu^2)}$$
(2)

k to współczynnik wyboczenia:

$$k = \left(\frac{na}{b} + \frac{m^2b}{na}\right)^2 \tag{3}$$

moraz nsą to liczby półfal odpowiednio wzdłuż wymiaru aib płyty. Szukając najmniejszego mnożnika należy przyjąć m = 1oraz znaleźć takie n, które minimalizuje k. Kolejne pary min odpowiadają następnym postaciom wyboczenia (a więc i mnożnikom). Uwaga:  $m, n \in \mathbb{N}$ .

Obciążenie krytyczne  $N_{cr}$  odnosimy do przyłożonego obciążenia, stąd ostatecznie mnożnik obciążenia  $\lambda$ :

$$\lambda = \frac{N_{cr}}{p} \tag{4}$$